# Inbox Linking How to Connect Your Inboxes in Epic

Linking your inbox in Epic will allow two or more users see a defined inbox.

The process has two parts.

First, a user has to grant access to another user.

Second, the user who has been granted access must accept the invitation and create the link.

Follow the steps below to create an inbox link. This process will allow Faculty to link their inbox with Fellows and Residents so they can share the work of patient correspondence.

### Grant a user Access to your inbox

This first step is done by the Faculty member after logging into Epic and clicking on the Inbox

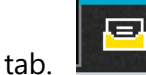

The faculty will then click on Attach

|                                                                                                    | E                                              | Hyperspace - UIHC PRODUCTION - EYE PEDIATRICS - SCOTT A LARSON  |                                                  |            |  |  |
|----------------------------------------------------------------------------------------------------|------------------------------------------------|-----------------------------------------------------------------|--------------------------------------------------|------------|--|--|
| 😥 🐨 🎽 Open 📋 Orders Notes Enc 🍋 Pt Station 🚔 My OR Schedule 📄 Status Board 🕞 Media Manager 🗠 Send Letter 👷 Tech Work List 🔻 Remind Me 🌜 Telephone Call 🖓 My SmanPh |                                                |                                                                 |                                                  |            |  |  |
|                                                                                                    | In Basket 🖾 New Msg 🗸 🖄 Ne                     | w Patient Msg 🗸 📿 Refresh 🍰 Edit Pools 🖋 Preferences 🔎 Search 🛛 | 🖋 Manage QuickActions 👻 💄 Attach 🛗 Out 🏾 🎽 Close |            |  |  |
|                                                                                                    | My Messages 🛛 🗧                                | Favorite Searches                                               | ×                                                | Add/Remove |  |  |
|                                                                                                    | Attached In Baskets                            | Private                                                         | Public                                           |            |  |  |
|                                                                                                    | <ul> <li>Stiff, Heather A's In Bask</li> </ul> | No searches found                                               | Done'd Messages<br>High Priority Messages        |            |  |  |
|                                                                                                    |                                                |                                                                 | Rejected/Done Trans Messages                     |            |  |  |
|                                                                                                    |                                                |                                                                 |                                                  |            |  |  |
|                                                                                                    |                                                | Folder Summary - Stiff, Heather A's In Basket                   |                                                  |            |  |  |
|                                                                                                    |                                                |                                                                 |                                                  |            |  |  |
| 1                                                                                                    |                                                |                                                                 |                                                  |            |  |  |

This will open the Attach Other In Baskets dialog box

| User                          |  |  |          |              |   |
|-------------------------------|--|--|----------|--------------|---|
|                               |  |  |          |              |   |
| STRAMPE MARGARET R (00870276) |  |  |          |              |   |
|                               |  |  | 1. Searc | h<br>2. Gran | t |

#### Click on Grant Access

Find the correct user in the Search Field

Click on the Grant button then Accept Button

The user who has been granted access will then appear in the list in the dialog box

## Attach your inboxes together

The user (resident or fellow) who has been granted access can now "attach" their inbox allowing the inbox messages to become visible in their message list.

Access the inbox by clicking on the **Inbox** tab

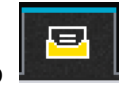

| Click on <b>Attach</b> | Hyperspace - UHC PRODUCTION - EYE PEDIATRICS - SCOTT A LARSON     Software Prese - UHC PRODUCTION - EYE PEDIATRICS - SCOTT A LARSON     Determined Me grade and the status Board (a) Media Manager (a) Senarch (a) Control (a) (b) (c) (c) (c) (c) (c) (c) (c) (c) (c) (c |                                                             |  |  |
|------------------------|----------------------------------------------------------------------------------------------------|-------------------------------------------------------------|--|--|
|                        | My Messages<br>¥<br>Attached In Baskets<br>Stiff, Heather A's In Bask                                                                                                    | Private Public Done'd Messages Rejected/Done Trans Messages |  |  |
|                        |                                                                                                    | Folder Summary - Stiff, Heather A's In Basket               |  |  |

This will open Attach Other In Baskets dialog.

| Select All                  |           |
|-----------------------------|-----------|
| Show Out User               | Temporary |
| STIFF, HEATHER A [01225926] | 0         |
| 1.Search                    | 2. Add    |

Click on the **Attach** tab then enter the user's name who has granted you access to their inbox in the **Search** field, hit the **Add** button then **Accept** button.

Your inbox will now show the linked inbox on the left-hand side list.

| E                               | Hyperspace - U                                                                      | 🚱 1 🔤 2 : CC'd Charts 🔤 0 ▾ 💻 💻 🗙                                |                             |
|---------------------------------|-------------------------------------------------------------------------------------|------------------------------------------------------------------|-----------------------------|
| Epic - Epic - Cpen 🗄 Orders/Not | es Enc 🐞 Pt Station 🛗 My OR Schedule 📄 Status Board 🕼 Media Manager 🖾 Send Letter   | 🕨 🖬 Paging 🛛 🌮 🍓 🤙 🖶 Print - 🛃 Epic Support 🔒 Secure 🕞 Log Out - |                             |
|                                 |                                                                                     |                                                                  | SCOTT A LARSON Kaleidoscope |
| In Basket 🖾 New Msg - 🖾 Ne      | w Patient Msg 🗸 📿 Rgfresh 🍰 Edit Bools 🔌 Prgferences 🔎 Search 🖋 Manage QuickAction: | s 🗸 🚢 Attach 🛱 Out 🎽 Close                                       | r 🞬 😏 🕐                     |
| My Messages 🛛 😤                 | Envorite Conrelies                                                                  |                                                                  | Covered In Packets          |
| Attached In Baskets             | Private                                                                             | Dublic                                                           | Covered in baskets          |
| 👻 Stiff, Heather A's In Bask    | No searches found                                                                   | Done'd Messages                                                  | Sun, rieduler A's in basket |
|                                 |                                                                                     | High Priority Messages                                           |                             |
|                                 |                                                                                     | Rejected/Done Trans Messages                                     |                             |
|                                 |                                                                                     |                                                                  |                             |
|                                 | Folder Summary - Stiff, Heather A's In Basket                                       |                                                                  |                             |
|                                 |                                                                                     |                                                                  |                             |
|                                 |                                                                                     |                                                                  |                             |
|                                 |                                                                                     |                                                                  |                             |
|                                 |                                                                                     |                                                                  |                             |
|                                 |                                                                                     |                                                                  |                             |
|                                 |                                                                                     |                                                                  |                             |
|                                 |                                                                                     |                                                                  |                             |
|                                 |                                                                                     |                                                                  |                             |
|                                 |                                                                                     |                                                                  |                             |
|                                 |                                                                                     |                                                                  |                             |
|                                 |                                                                                     |                                                                  |                             |

# Undo the Inbox Link

When the resident leaves the rotation, they can unlink their inbox by deleting the attachment

**Fellows**: before leaving lowa, your inbox needs to be linked to a faculty inbox so they can address messages that invariably come after your departure. Please talk to your fellowship director to ensure that is complete.